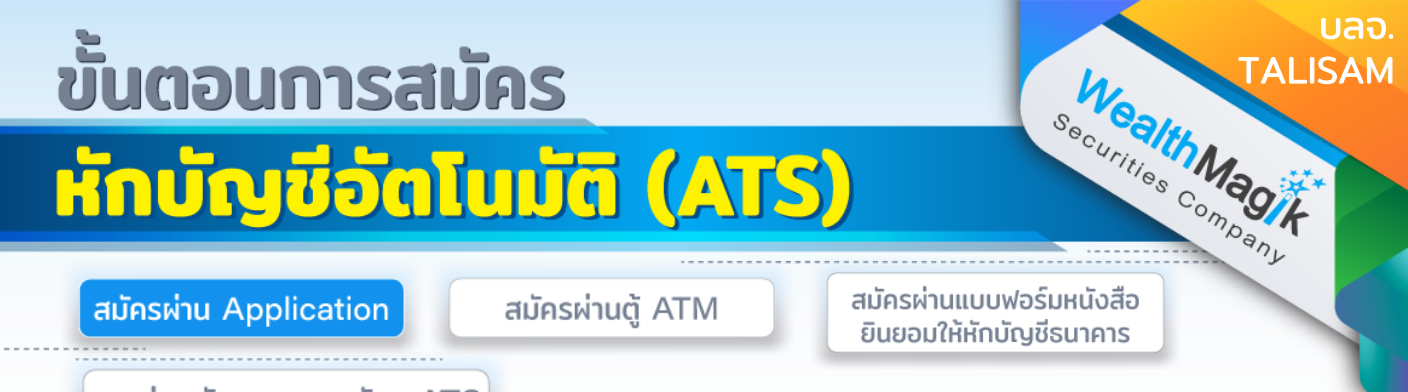

การส่งหลักฐานการสมัคร ATS

#### ธนาคารกรุงเทพ

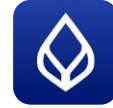

- 1. เลือกเมนู"จ่ายบิล"
- เลือกเมนู"สมัครบริการหักบัญชีอัตโนมัติ"
- 3. ค้นหาผู้ให้บริการ พิมพ์ talis
- 4. ศึกษาเงื่อนไขและกด "ยอมรับ "
- 5. กรอกหมายเลขบัตรประชาชน 13 หลัก
- 6. ตรวจสอบข้อมูลให้ถูกต้องและกด "ยืนยัน "และ ระบุรหัสผ่าน
- 7. เก็บสลิปหรือรูปภาพหน้าจอที่ทำรายการสำเร็จ เพื่อใช้เป็นหลักฐานการสมัคร

#### ธนาคารกรุงศรีอยุธยา

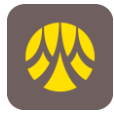

- เลือก "เมนูทั้งหมด" เลือก "สมัครหักบัญชีอัตโนมัติ" อ่านข้อกำหนดและเงื่อนไข การใช้บริการอิเล็กทรอนิกส์ แล้วกด "ยอมรับ"
- เลือกบัญชีสำหรับใช้ตัด ATS เลือกหมวดหมู่ผู้ชำระเงิน เลือกประเภทผู้ชำระ "หลักทรัพย์ กองทุนรวม"
- เลือก " บลจ.ทาลิส" กรอกหมายเลขอ้างอิงผู้ให้บริการ "เลขบัตรประชาชน 13 หลัก" กด "ถัดไป" จากนั้นตรวจสอบข้อมูลยืนยันการทำรายการ กด "ยืนยัน" ใส่รหัส PIN 6 หลัก
- 4. เก็บสลิปหรือรูปภาพหน้าจอที่ทำรายการสำเร็จ เพื่อใช้เป็นหลักฐานการสมัคร

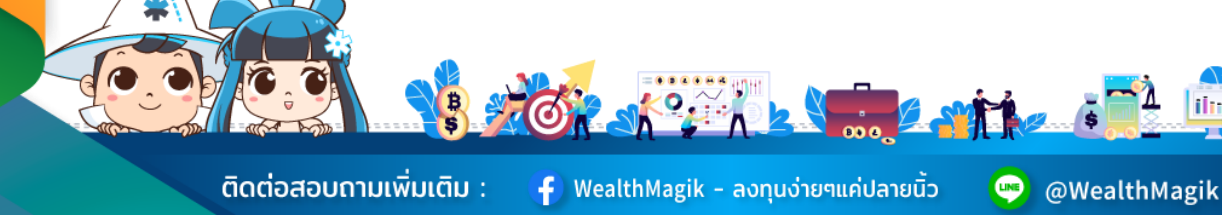

www.WealthMagik.com

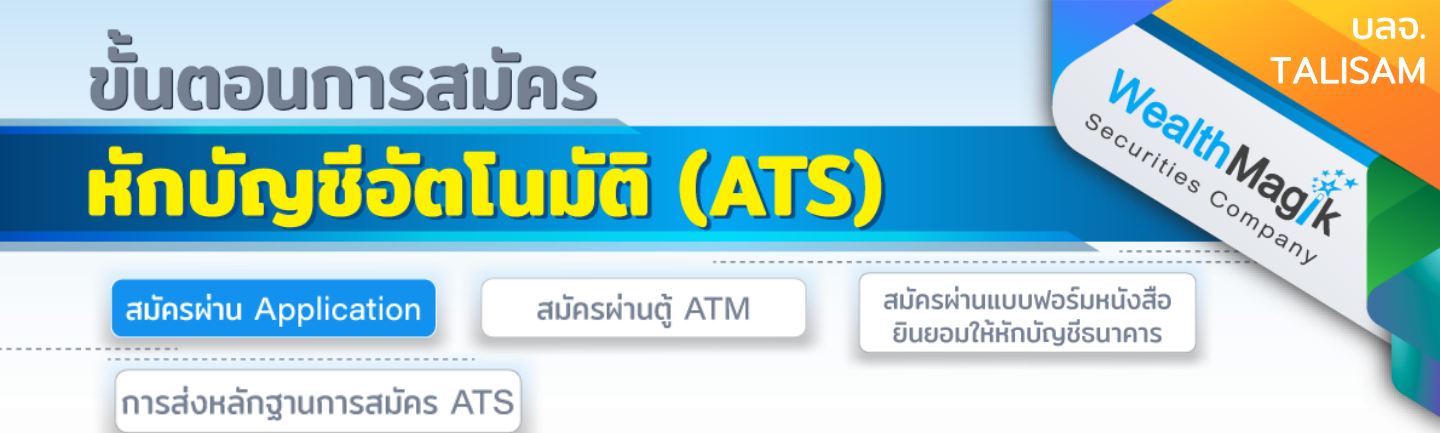

# ธนาคารไทยพาณิชย์

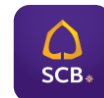

- 1. เลือกเมนู "ธุรกรรมของฉัน"
- 2. เลือกเมนู "สมัครบริการหักบัญชีอัตโนมัติ"
- 3. ศึกษาเงื่อนไขและกด "ยอมรับ" 4. เลือกบัญชีสำหรับใช้หักเงินและเลือกผ้ให้บริการ Talis
- 4. ระบุข้อมูลให้ถูกต้องและกด "ตรวจสอบข้อมูล"
- 5. ตรวจสอบข้อมูลและกด "ยืนยัน"
- เก็บสลิปหรือร<sup>ู้</sup>ปภาพหน้าจอที่ทำรายการสำเร็จ เพื่อใช้เป็นหลักฐานการสมัคร

## ธนาคารกรุงไทย

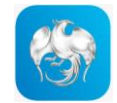

- Home Screen เลือก Service (บริการ)
- Service Screen เลือก หักบัญชีอัตโนมัต
- 3. ค้นหาผู้ให้บริการ เลือก "Talis"
- 4. กดยอมรับ Direct Debit Consent
- 5. เลือกบัญชีที่ต้องการให้ หักบัญชี กับใส่รหัสอ้างอิง ( เลขบัตร ปชช ) และกด ຄັດໄປ
- 6. หน้าจอจะแสดงข้อมูลหน่วยงานที่สมัครหักบัญชีอัตโนมัติ บัญชีที่ต้องการ ให้หัก บัญชี และใส่รหัส PIN
- 7. ระบบจะแสดง e-slip ว่าส่ง ใบสมัครสำเร็จ (สมัคร Direct Debit สำเร็จ)
- 8. เมื่อกลับมาที่บริการหักบัญชีอัตโนมัติจะมี รายการหักบัญชีของฉัน ที่สมัครหัก บัญชีอัตโนมัติ แคปหน้าจอหลักฐานการสมัครใช้บริการ

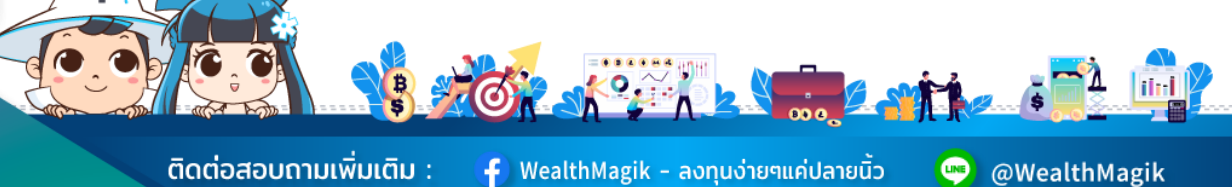

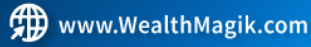

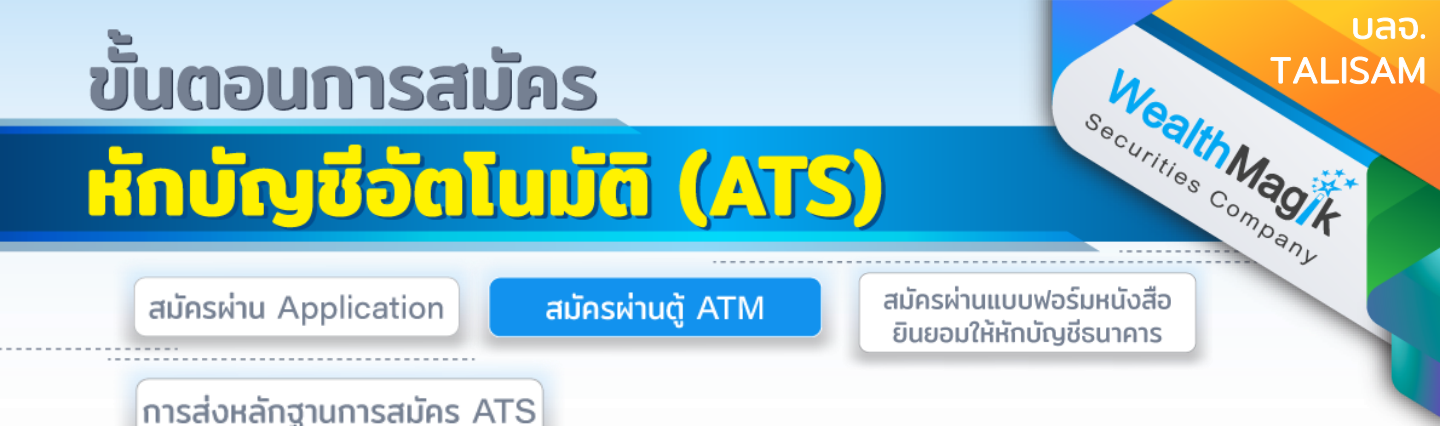

#### ธนาคารกรุงเทพ

#### 

- สอดบัตร ATM หรือ บัตรเครดิต
- 2. ใส่รหัสประจำตัว (PIN) 4 หลัก
- 3. เลือก สมัคร/ปรับเปลี่ยนบริการ
- 4. เลือก บริการหักบัญชีอัตโนมัติ
- 5. เลือก "ตกลง" ในหน้าจอแสดงข้อตกลงใช้บริกำร Bualuang Direct Debit เพื่อ การชำระเงิน
- 6. เลือก ประเภทบัญชี (สะสมทรัพย์ หรือ กระแสรายวัน)
- 7. เลือก "สมัครด้วยรหัสบริษัท 5 หลัก"
- 8. ระบุรหัสบริษัท 5 หลัก "47558" และ เลือก "รหัสบริษัทถูกต้อง"
- 9. ระบุหมายเลขอ้างอิง 1 (Reference No 1) : เลขบัตรประชาชน และ เลือก "หมายเลขบัญชีถูกต้อง"
- 10. หมายเลขอ้างอิง 2 (Reference No 2) : ไม่ต้องใส่ข้อมูลใดๆ
- ตรวจสอบและยืนยันรายการ ชำระแก่ : Talis Asset Management Customer No. (Ref.1) : เลขบัตรประชาชน Reference No. (Ref.2) : - เลขที่บัญชี : xxx-x-xxxxx-x
- 12. รับใบบันทึกรายการ เพื่อเป็นหลักฐานยืนยันการทำรายการเรียบร้อยแล้ว \*หมายเหตุ : หากไม่มีใบบันทึกรายการ รายการจะถูกยกเลิก

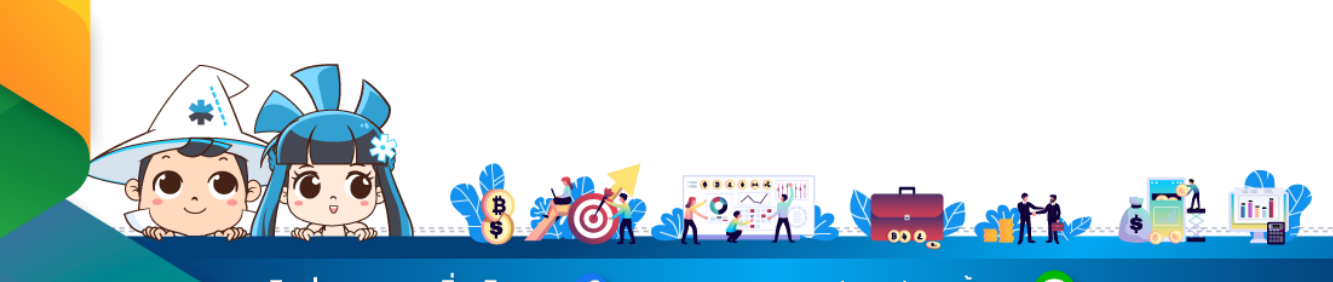

้ติดต่อสอบถามเพิ่มเติม :

🛉 WealthMagik - ลงทุนง่ายๆแค่ปลายนิ้ว

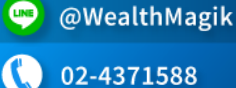

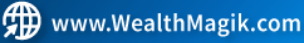

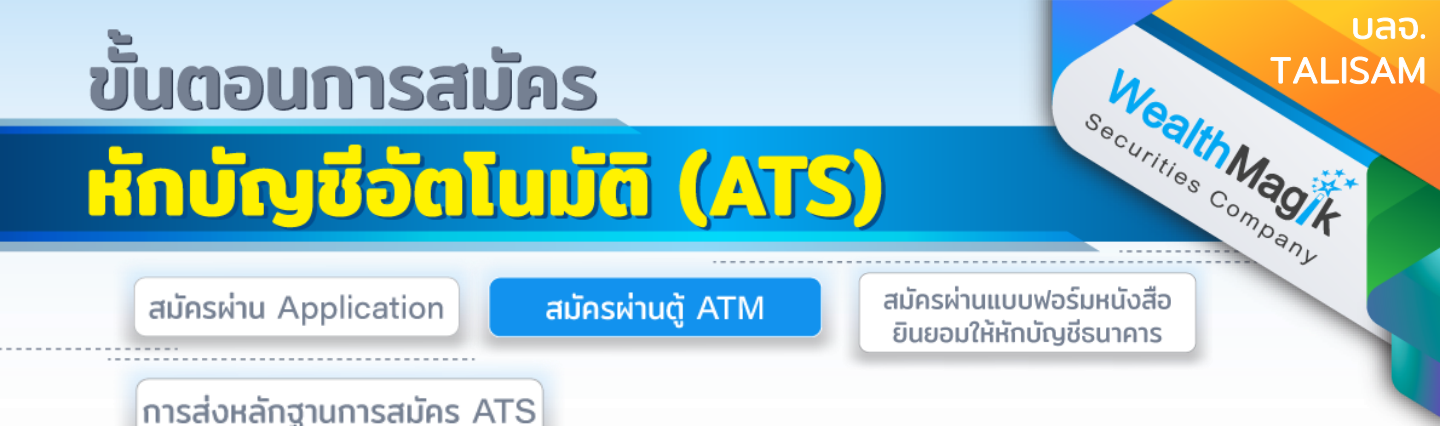

#### ธนาคารกสิกรไทย

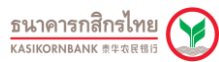

- ที่ตู้ ATM , เสียบบัตรและใส่รหัส ATM ให้ถูกต้อง แสดง Main menu เลือกเมนู "พร้อมเพย์/สมัครบริการ/SMS ขยันบอก/KPLUS/K-Cyber/อื่นๆ"
- 2. แสดงหน้าจอเมนูย่อย เลือกสมัครบริการหักบัญชีอัตโนมัติ/บริการเติมเงินอัตโนมัติ
- 3. แสดงเมนูย่อย เลือก สมัครบริการหักบัญชีอัตโนมัติ (Direct Debit)
- 4. แสดงเมนูย่อย ให้เลือกระบุรหัสบริษัท
- แสดงหน้าจอให้เลือกบัญชี
- แสดงหน้าจอให้ใส่รหัสบริษัท 5 หลัก 32031 หมายเลขสมาชิกใส่ หมายเลขบัตร ประชาชน 13 หลัก และกดปุ่มยืนยันทำรายการ
- 7. แสดงหน้าจอระหว่างรอ process
- 8. แสดงหน้าจบการทำรายการ
- 9. รับ ATM Slip รายการ Register Direct Debit โปรดเก็บไว้เพื่อเป็นหลักฐานการ ลงทะเบียน

krungsri

กรุงศรี

## ธนาคารกรุงศรีอยุธยา

- 1. สอดบัตร ATM
- 2. ใส่รหัสประจำตัว (PIN) 4 หลัก
- 3. เลือก สมัคร/เปลี่ยนแปลงบริการ
- 4. เลือก บริการหักบัญชีอัตโนมัติ
- 5. อ่านข้อตุกลงและเงื่อนไขการสมัคร และเลือก "ยืนยัน"
- 6. ระบุเลขที่บัญชีบริษัท 10 หลัก "6700001501"
- 7. เลือก ประเภทบัญชี (ออมทรัพย์ หรือ กระแสรายวัน)
- 8. ระบุหมายเลขอ้างอิง 1: ใส่ "หมายเลขบัญชีธนาคารลูกค้า" กด ถูกต้อง
- 9. ระบุหมายเลขอ้างอิง 2 : ใส่ "เลขบัตรประชาชน" กด ถูกต้อง
- 10.ระบบแสดงหน้าจอ แจ้งการทำรายการเรียบร้อย
- รับใบบันทึกรายการ เพื่อเป็นหลักฐานยืนยันการทำรายการเรียบร้อยแล้ว
  หมายเหตุ : หากไม่มีใบบันทึกรายการ รายการจะถูกยกเลิก

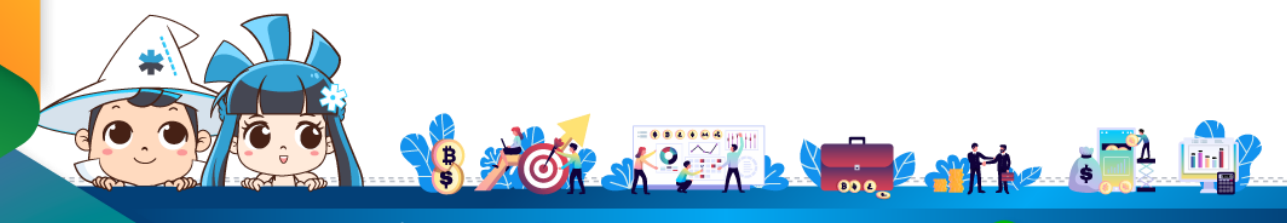

f WealthMagik - ลงทุนง่ายๆแค่ปลายนิ้ว

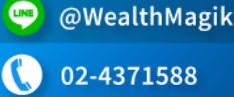

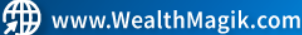

# ขั้นตอนการสมัคร Wealth Magik TALISAM หักบัญชีอัตโนมัติ (ATS)

สมัครผ่าน Application

สมัครผ่านตู้ ATM

สมัครผ่านแบบฟอร์มหนังสือ ยินยอมให้หักบัญชีธนาคาร

บลจ.

การส่งหลักฐานการสมัคร ATS

## ธนาคารไทยพาณิชย์

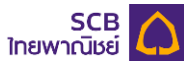

- สอดบัตร ATM หรือ บัตรเครดิต
- ใส่รหัสประจำตัว (PIN) 4 หลัก
- 3. เลือก เมนูอื่นๆ
- เลือก สมัครบริการ/ตรวจสอบข้อมูลเครดิต (NCB)
- 5. เลือก หักบัญชีอัตโนมัติ
- 6. เลือก ประเภทบัญชี (ออมทรัพย์ หรือ เดินสะพัด)
- 7. เลือก อื่นๆ
- 8. ระบุรหัสบริษัท 4 หลัก "9271" และ เลือก "รหัสบริษัทถูกต้อง"
- 9. ระบุหมายเลขอ้างอิง 1 : เลขบัตรประชาชน และ เลือก "หมายเลขบัญชีถูกต้อง"
- 10.หมายเลขอ้างอิง 2 : ไม่ต้องระบุข้อมูลใดๆ กดตกลง
- 11. ตรวจสอบและยืนยันรายการ บริษัท : Talis Asset Management ้หมายเลขอ้างอิง 1 : เลขบัตรประชำชน หักบัณชีเลขที่ : xxx-x-xxxxx-x
- 12. รับใบบันทึกรายการ เพื่อเป็นหลักฐานยืนยันการทำรายการเรียบร้อยแล้ว \*หมายเหตุ : หากไม่มีใบบันทึกรายการ รายการจะถูกยกเลิก

# ธนาคารทหารไทยธนชาต

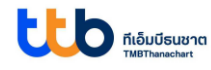

- สอดบัตร ATM หรือ บัตรเครดิต
- 2. ใส่รหัสประจำตัว (PIN) 4 หลัก
- 3. เลือก ทีเอ็มบี พร้อมเพย์/อื่นๆ
- เลือก บริการสมัครหักบัญชีอัตโนมัติ
- เลือก สมัครบริการหักบัญชีอัตโนมัติ
- อ่านข้อตกลงและเงื่อนไขกำรสมัคร และเลือก "ยืนยัน"
- 7. เลือก ประเภทบัญชี (ออมทรัพย์ หรือ กระแสรายวัน)
- 8. เลือก หลักทรัพย์/กองทุน
- 9. ระบุรหัสบริษัท 4 หลัก "3966"และ เลือก "รหัสบริษัทถูกต้อง"
- 10 ระบุรหัสลูกค้า/เลขที่ลูกค้า/เลขที่ผู้ใช้บริการ/หมายเลขอ้างอิง 1 : เลขบัตรประชาชน และ เลือก "หมายเลขบัญชีถูกต้อง"
- 11. หมายเลขอ้างอิง 2 : ไม่ต้องใส่ข้อมูลใดๆ กดตกลง
- 12. ตรวจสอบและยืนยันรายการ บริษัท : Talis Asset Management หมายเลขอ้างอิง 1 : เลขบัตรประชำชน หมายเลขอ้างอิง 2 : - เบอร์โทรศัพท์ : xxx-xxx-xxxx
- 13. รับใบบันทึกรายการ เพื่อเป็นหลักฐานยืนยันการทำรายการเรียบร้อยแล้ว
- \*หม่วยเหตุ : หากไม่มีใบบันทึกรายการ รายการจะถูกยกเลิก

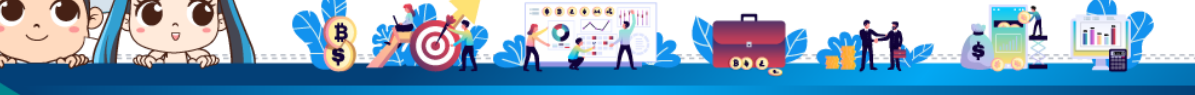

้ติดต่อสอบถามเพิ่มเติม :

Ғ) WealthMagik - ลงทุนง่ายๆแค่ปลายนิ้ว

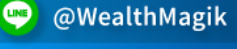

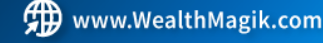

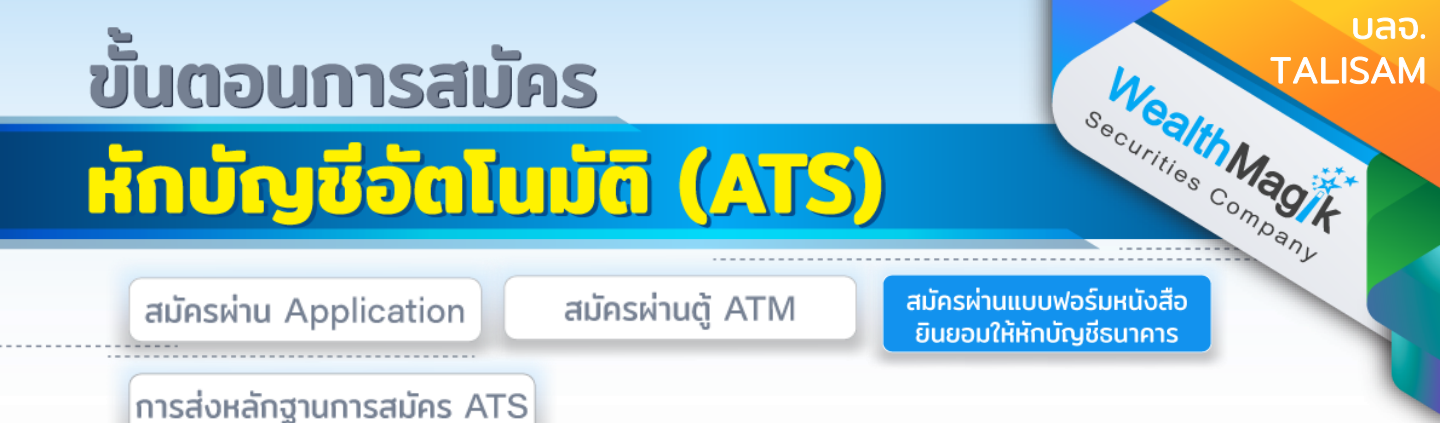

 กรอกรายละเอียดในแบบฟอร์ม "หนังสือขอให้หักบัญชีเงินฝาก" บลจ. TALISAM ที่ ได้รับทางอีเมล และลงลายมือชื่อในช่อง "ผ้ให้ความยินยอม"

2. สำเนาสมุดบัญชีเงินฝากที่ประสงคให้หักเงินฝาก (ATS) พร้อมแนบสำเนาบัตร ประชาชน

3. นำส่งเอกสารหลักฐานข้างต้นได้ที่ บริษัทหลักทรัพย์ เว็ลธ์ เมจิก จำกัด (ฝ่ายลูกค้า สัมพันธ์) 383 อาคารชินพงษ์ ชั้น 5 ถนนลาดหญ้า แขวงสมเด็จเจ้าพระยา เขตคลอง สาน กทม. 10600

วิธียื่นเอกสารทางไปรษณีย์ ระยะเวลาอนุมัติประมาณ 2-4 สัปดาห์

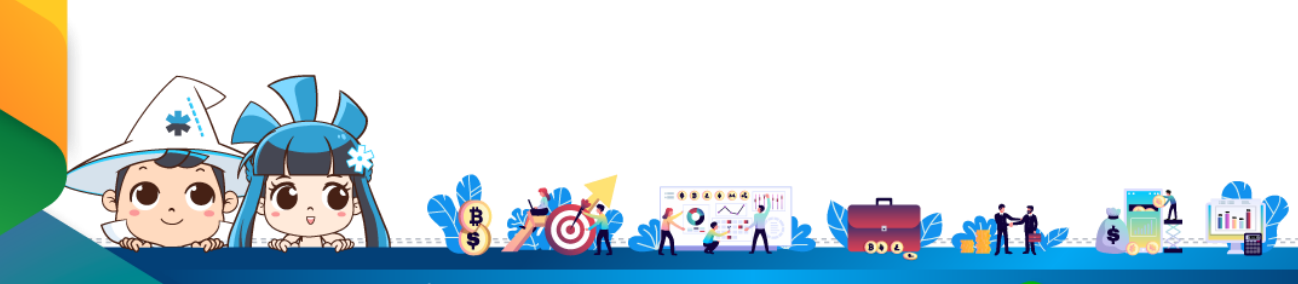

้ติดต่อสอบถามเพิ่มเติม :

f WealthMagik - ลงทุนง่ายๆแค่ปลายนิ้ว

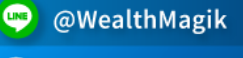

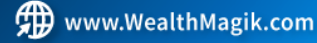

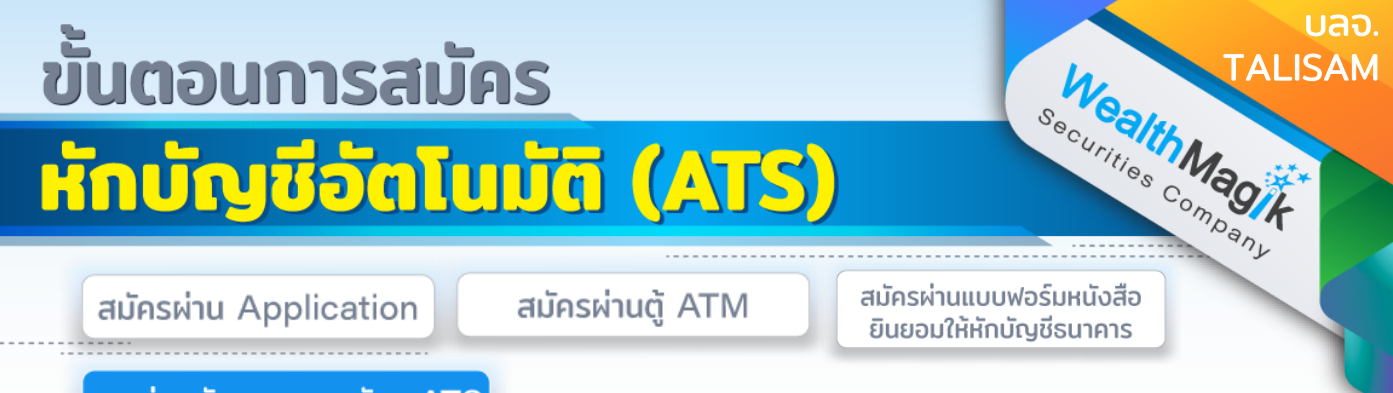

การส่งหลักฐานการสมัคร ATS

สำหรับช่องทางสมัคร ATS ผ่านช่องทางอิเล็กทรอนิกส์ Application, Internet, ATM

หลังจากที่ลูกค้าทำรายการสมัครหักบัญชีเงินฝากธนาคาร (ATS) เรียบร้อยแล้ว กรุณาส่ง หลักฐานการสมัครกลับมาที่ E-Mail: marketing@wealthmagik.com

#### โดยมีรายละเอียดหลักฐานดังนี้

1.ถ่ายภาพสลิป ATM หรือภาพหน้าจอการสมัครใช้บริการหักบัญชีเงินฝากธนาคาร (ATS) สำเร็จ ผ่านทางเว็ปไซต์ของ ธนาคาร

2.สำเนาสมุดบัญชีธนาคารที่ลงทะเบียนสมัครใช้บริการหักบัญชีเงินฝากธนาคาร (ATS) ที่มี ชื่อ-นามสกุล เลขที่บัญชีและ ชื่อธนาคารที่ชัดเจน

3.บริษัทจะแจ้งยืนยันผลการสมัครหักบัญชีเงินฝากธนาคาร (ATS) ให้ลูกค้ารับทราบผ่าน ทาง E-Mail ระยะเวลาอนุมัติ 3-7 วันทำการ

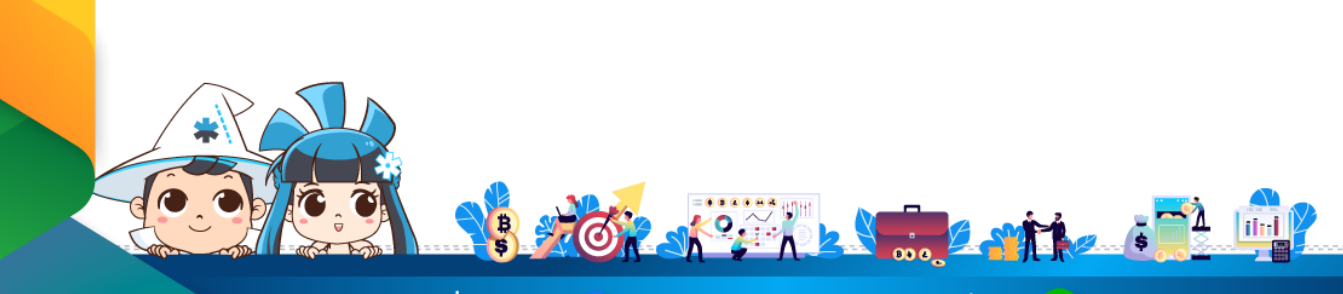

้ติดต่อสอบถามเพิ่มเติม :

f WealthMagik - ลงทุนง่ายๆแค่ปลายนิ้ว

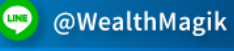

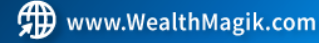